|  | numéro de version<br>: 2       | République Arabe d'Egypte                            |
|--|--------------------------------|------------------------------------------------------|
|  | Date de version:<br>15/11/2008 | Le Ministère du commerce et de l'industrie           |
|  | Page 1 <b>de</b> 2             |                                                      |
|  | Demande d'envoi d'une          | L'organisation Générale pour les Exportations et les |
|  | requête au service             | Importations                                         |
|  | compétent                      |                                                      |

## Étapes du service de réservation électronique pour la pré-réservation

## Pour les services fournis par l'enregistrement commercial

- Cliquez ici pour prendre rendez-vous.
- Cliquez ici pour prendre un rendez-vous urgent.

## 1. Accès au site Web de la (GOEIC)

2. Dans le menu principal > Contactez-nous > accédez au service de réservation en ligne.

3. Sélectionnez la succursale, le registre, puis le nom du service et appuyez sur le bouton (affichage).

4. Sélectionnez le jour et l'heure des rendez-vous disponibles.

5. Les données du client sont remplies et on appuie sur le bouton (enregistrer les données).

6. Le message de rendez-vous réservé est imprimé ou conservé sur le mobile (écran d'impression).

7. Se rendre en succursale au moment de la réservation de la pièce jointe avec photo de la date limite.

Note

La succursale ne sera pas saisie avant la date à laquelle elle a été réservée et imprimée par la partie intéressée.

|  | numéro de version<br>: 2             | République Arabe d'Egypte                            |
|--|--------------------------------------|------------------------------------------------------|
|  | Date de version:<br>15/11/2008       | Le Ministère du commerce et de l'industrie           |
|  | Page 2 de 2<br>Demande d'envoi d'une | L'organisation Générale pour les Exportations et les |
|  | compétent                            |                                                      |

## Étapes à suivre pour l'inclusion d'un certificat d'origine

• <u>Cliquez ici pour Inclusion des certificats d'origine</u>

1. Accès au site Web de la (GOEIC)

2. À partir du menu principal, accédez au service de listage des certificats d'origine.

3. L'enregistrement d'un nouveau compte est sélectionné en cas d'enregistrement pour la première fois afin d'inclure un certificat d'origine.

4. Les données du client sont remplies et le nom d'utilisateur et le mot de passe sont conservés.

5. Appuyez sur un bouton (insérez son témoignage).

6. L'accord est sélectionné, le certificat requis est sélectionné, le pays est sélectionné, les données sont pressées pour être enregistrées et les données du certificat sont incluses.